개인정보 노출 점검 시스템(UVM) 사용자 설명서 Ver.20190208

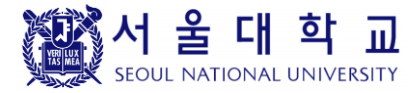

# 개인정보 노출 점검 시스템 (CPMS)

## 사용자 설명서

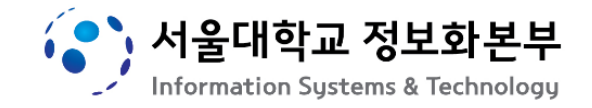

### 목차

| 1. | 개인정보 노출 점검 개요3                  |
|----|---------------------------------|
|    | 1.1 개요3                         |
|    | 1.2 점검 관련 유의사항3                 |
|    | 1.3 시스템 개념도                     |
| 2. | 개인정보 노출 점검 시스템 접속4              |
|    | 2.1 개인정보 노출 점검 시스템(CPMS) 접속 방법4 |
|    | 2.2 계정 생성4                      |
| 3. | 점검 홈페이지 등록6                     |
| 4. | 홈페이지 신청 승인8                     |
| 5. | 개인정보 노출 점검9                     |
| 6. | 점검결과 조회10                       |
|    | 6.1 점검 결과 안내10                  |
|    | 6.2점검 결과 확인11                   |
|    | 6.3 진단 배제하기12                   |
|    | 6.4 진단 배제 해제하기13                |
| 7. | 문의14                            |

### 1. 개인정보 노출 점검 개요

#### 1.1 개요

학내 도메인을 사용하고 있는 홈페이지는 운영하고 있는 게시판에 개인정보가 게시되어 있는지 수시로 확인하여 개인정보 노출사고에 대비하여야 합니다.

매월 "사이버·보안 진단의 날"에 안내를 하고 있으니, 수시로 점검을 진행하시면 됩니다.

※ 근거 : 개인정보보호법 제 29 조(안전조치의무)

서울대학교 정보보안 기본지침 제 21 조(정보시스템 보안), 제 31 조(서버 보안관리)

홈페이지를 통해 개인정보 노출사고 발생 시, 홈페이지 관리자는 개인정보보호법에 따라 과태료 등의 행정처분을 받을 수 있으니 개인정보가 노출되지 않도록 각별히 주의해야 합니다.

#### 1.2 점검 관련 유의사항

개인정보 노출 점검 시스템(이하 "CPMS")에서는 아래와 같은 항목을 점검하고 있습니다.

| 접속 URL                         | 점검 항목           |
|--------------------------------|-----------------|
| https://privacycheck.snu.ac.kr | 주민등록번호, 여권번호    |
| (학내에서만 접속 가능)                  | 운전면허번호, 외국인등록번호 |

### ※ 근거 : 개인정보보호법 제 24 조(고유식별정보의 처리 제한)

동법 시행령 제 19 조(고유식별정보의 범위)

#### 1.3 시스템 개념도

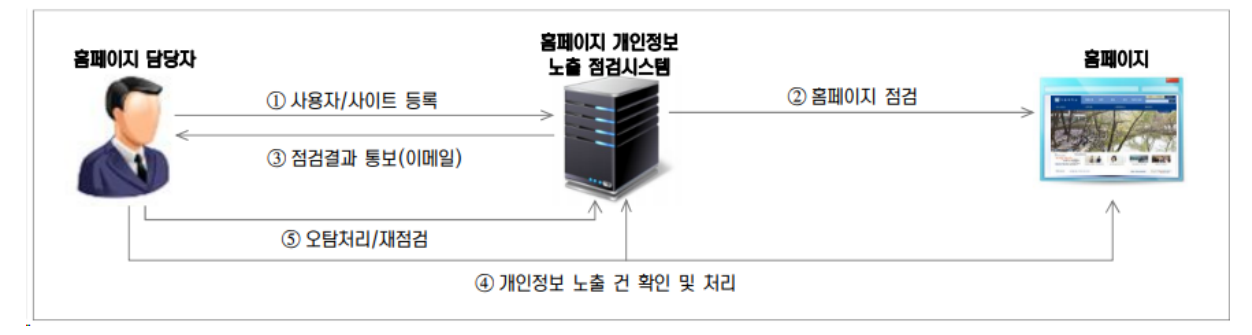

### 2. 개인정보 노출 점검 시스템 접속

#### 2.1 개인정보 노출 점검 시스템(CPMS) 접속 방법

인터넷 브라우저를 실행하여 아래 주소를 입력한 뒤 점검 시스템(CPMS)에 접속합니다.

● URL: <u>https://privacycheck.snu.ac.kr</u> (학내에서만 접속 가능)

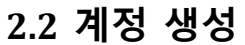

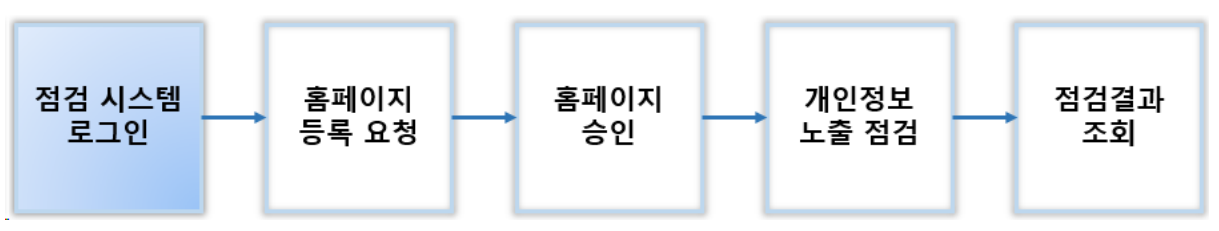

<u>https://privacycheck.snu.ac.kr</u> 접속 시 [그림 2-1]과 같은 로그인 화면으로 연결됩니다.

| ····································· | 교<br>점검 시스템( <i>CPMS</i> )                                                                               |
|---------------------------------------|----------------------------------------------------------------------------------------------------|
|                                       |                                                                                                    |
|                                       | 로그인           • 아이디           • 비밀번호           · 비밀번호             · 아이디 찾기                               |
| 운영 홈페이7                               | 「의 개인정보를 점검하시려면 사용자 등록 후 이용하여 주시기 바랍니다.                                                                  |
| <b>홈페이지 개</b><br>※ 점겸항목               | 인정보 노출 점검시스템(CPMS)은 홈페이지에 노출된 개인정보를 점검하는 시스템입니다.<br>· · · 주민등록번호, 외국인등록번호, 운전면허번호, 여권번호 등                |
| 아이디/비밀<br>※ 문의                        | 일번호가 없는 경우 "사용자등록"을 클릭하여 사용자 등록을 하시기 바랍니다.<br>: 서울대학교 정보보안팀 / <b>含 02-880-6288 /snuprivacy@snu.ac.kr</b> |

[그림 2-1] 로그인 화면

[사용자 등록]을 눌러 계정 생성에 필요한 정보를 입력하고 [등록]버튼을 눌러 계정을 생성합니다.

| 개인정보 수집•이용 동의                                                                                                    |                                           |  |  |  |  |  |  |
|----------------------------------------------------------------------------------------------------|-------------------------------------------|--|--|--|--|--|--|
| "서울대학교 홈페이지 개인정보 노출 점검" 홈페이지는 회원가입 및 점                                                                                                    | 검 서비스 제공을 위해 아래와 같이 개인정보를 수집하고 있습니다.      |  |  |  |  |  |  |
| ① 개인정보의 수집·이용 목적 : 홈페이지 개인정보 노출 점검 서비스 제공, 점검결과 안내 등<br>② 수집하려는 개인정보의 항목 : 성명, 소속부서, 전화번호, 이메일<br>③ 개인정보의 보유 및 이용기간 : 회원탈퇴 시 까지(2년 재동의)<br>동의를 거부할 수 있으며, 동의 거부 시 홈페이지 개인정보 노출 점검 서비스가 제한될 수 있습니다. |                                           |  |  |  |  |  |  |
| ▷ 위 개인정보 수집·이용에 동의하십니까? □ 예, □ 아니오                                                                                                    |                                           |  |  |  |  |  |  |
| ● 사용자 등록 요청                                                                                                    |                                           |  |  |  |  |  |  |
| 아이디 중복확인                                                                                                    |                                           |  |  |  |  |  |  |
| 비밀번호                                                                                                    | * 9자리 이상, 문자/숫자/특수문자 중 2개 이상 조합           |  |  |  |  |  |  |
| 비밀번호 재확인                                                                                                    |                                           |  |  |  |  |  |  |
| 이름                                                                                                    | * 반드시 실명으로 기재 바람                          |  |  |  |  |  |  |
| 부서(학과) 부서 선택                                                                                                    |                                           |  |  |  |  |  |  |
| 전화번호                                                                                                    | * 연락 가능한 사무실 전화번호(사무실 연락처 없을 시 휴대전화번호 입력) |  |  |  |  |  |  |
| 이메일                                                                                                    | * 점검결과 및 공지사항 등을 통보받을 이메일 주소 입력           |  |  |  |  |  |  |
| 등록 취소                                                                                                    |                                           |  |  |  |  |  |  |

[그림 2-2] 계정 생성 화면

 ※ 주의 : 개인 계정으로 가입하여도 무방하나, 각 기관에서 운영하고 있는 홈페이지 관리자의 인사이동(졸업, 퇴직 등)으로 인해 계정 인수인계에 어려움이 있는 경우가 많으니, 가급적이면 <u>기관 대표 계정으로 가입</u>하여 주시기 바랍니다.

[사용자정보]-[계정관리]에서도 입력한 정보를 수정할 수 있습니다.

| 진단현황            | Ę         | 취    | 진단관리         | 사용자정보         |                            |               |   |      |       |
|-----------------|-----------|------|--------------|---------------|----------------------------|---------------|---|------|-------|
| 계정 관<br>> 검색 대상 | ·리 시<br>상 | 용 이력 | 오/과탐 이력<br>✔ | 사이트 등록 요청 현횧  | ▶ 장기 미접                    | 속 계정          | 1 | 검색   |       |
| ● 계정 정          | 형보        |      |              |               |                            |               |   |      |       |
| NO.             | 유형        | 계정   | 이름           | 소속            | 생성일자/<br>마지막 접속 일<br>자     | 사이트 정보        |   | 전체 🗸 | 관리    |
| 1               | 사용자       |      |              | 행정기구/정보화본부/정보 | 2018-09-10 /<br>2019-02-12 | ist.snu.ac.kr |   | 정상   | 수정 탈퇴 |
|                 |           |      |              |               | [1]                        |               |   |      |       |

[그림 2-3] 계정 정보 수정

### 3. 점검 홈페이지 등록

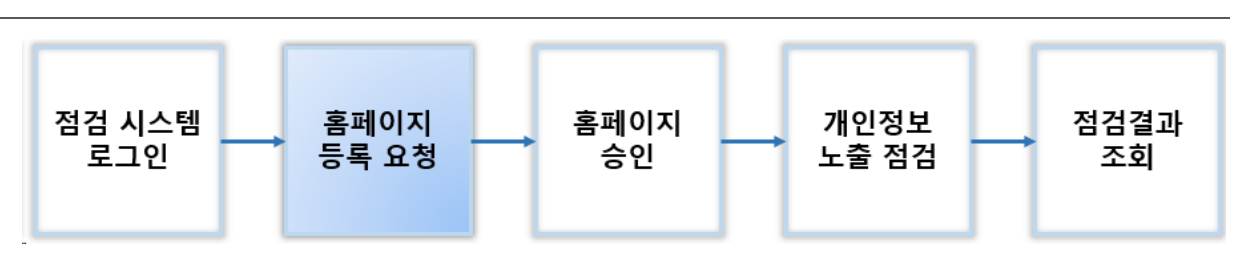

[진단현황] – [홈페이지 현황] 화면에서 [점검 사이트 선택]을 눌러 점검할 홈페이지를 등록합니다.

| 진단현황   | 통 계     | 진단관리      | 사용자정보                   |                         |                    |       |    |        |      |
|--------|---------|-----------|-------------------------|-------------------------|--------------------|-------|----|--------|------|
| 홈페이지   | 현황 개인정보 | ! 검출현황 페이 | 지별 노출현황                 | 디렉토리노출                  | 유해사이트              |       |    |        |      |
| ● 전체 홈 | 페이지 목록  |           |                         |                         |                    | 사이트   | 삭제 | 점검 사이. | 트 선택 |
| No.    | 선택 진단대상 | r -       | 진단상태 🗸                  |                         | 시작 시각              | 완료 시각 | 진  | 단 명령   | 비고   |
|        |         | [점검 사     | 점검 대상으로<br>이트 선택]을 통해 점 | · 선택된 사이트가<br>검하려는 사이트를 | 없습니다.<br>물 선택해 주시기 | 바랍니다. |    |        |      |

#### [그림 3-1] 홈페이지 등록 화면

점검할 홈페이지의 URL 을 입력하고 검색합니다. 이전에 등록한 홈페이지가 있다면 검색결과가 나오지만, 검색결과가 없으면 하단에 "신규사이트" 등록하기를 누릅니다.

| 점검 사이트 선택                                                                                                    |
|----------------------------------------------------------------------------------------------------|
| 검색 : list.snu.ac.kr × 검색                                                                                                    |
| ※ 점검 사이트 검색 TIP<br>도메인을 사용 하는 경우 : privacy.snu.ac.kr의 도메인 하위 구분자 "privacy"로 검색<br>웹호스팅 도메인 사용 하는 경우 : hosting01.snu.ac.kr/~privacy의 웹호스팅 디렉토리(계정) "privacy"로 검색<br>웹호스팅 IP 사용 하는 경우 : 147.46.106.102/~privacy의 웹호스팅 디렉토리(계정) "privacy"로 검색<br>IP만 사용 하는 경우 : "147.46.123.123"로 검색 |
| ※ 등록하고자 하는 사이트가 검색되지 않는 경우, 아래 "홈페이지 개인정보 노출점검 시스템 사이트 등록<br>가이드"를 참고하여 신규사이트 등록을 요청해주시기 바랍니다.                                                                                                    |
| ▶ <u>``홈페이지 개인정보 노출점검 사이트 등록 가이드 " 다운받기</u><br>▶ <mark>신규사이트 등록하기</mark>                                                                                                    |

[그림 3-2] 홈페이지 URL 입력 화면

신규로 홈페이지를 등록할 때, 홈페이지의 접속상태를 확인하시고 올바른 URL을 기입한 뒤 주소확인을 해야 정상적으로 등록됩니다.

| @ CoolCheck 사이트 등록 - Internet Explorer |   |      |   |  |  |  |  |
|----------------------------------------|---|------|---|--|--|--|--|
| 사이트 등록 요청                              |   |      |   |  |  |  |  |
| 소속부서 : 행정기구/정보화본부/정보보안팀                |   |      |   |  |  |  |  |
| 사이트 주소 : 서이트의 정확한 URL을 기재하여 주십시오.      | 2 | 주소확인 |   |  |  |  |  |
| 등록요청 취소                                |   |      | - |  |  |  |  |

#### [그림 3-3] 홈페이지 사이트 등록 요청

| * | 주의 | : | 홈페이지   | URL | 입력   | 시,  | "]", | "/main.jsp" | 등 | 부가정보의 | 입력은 | 꼭 | 필요한 |
|---|----|---|--------|-----|------|-----|------|-------------|---|-------|-----|---|-----|
|   |    | 2 | 경우에만 입 | 력하  | 시기 비 | ┠랍└ | - 다. |             |   |       |     |   |     |

4. 홈페이지 신청 승인

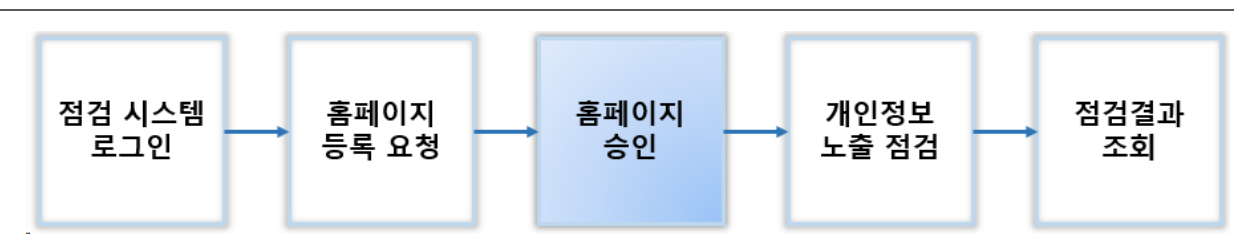

홈페이지 관리자가 승인을 요청하면, 개인정보 노출 점검 시스템 관리자의 [승인]을 받아야 자신의 계정에 홈페이지가 등록됩니다.(일정 시간마다 일괄 처리)

| 진단현황   |       | 통 계       | 진단관리         | 사용자정보     | Ł          |             |                      |         |
|--------|-------|-----------|--------------|-----------|------------|-------------|----------------------|---------|
| 계정 관   | 반리 ,  | 사용 이력     | 오/과탐 이력      | 사이트 등록 요? | 청 현황       |             |                      |         |
| ▶ 기간 선 | 택     | 2019-01-0 | 08 🛗 - 2019- | 01-08     | ≻          | 검색대상 담당자명   | ∃ ∨                  |         |
|        |       |           |              |           | >          | 상태별 전체      | ~                    | 검색      |
| ● 승인 ! | 요청 현홍 | 탕         |              |           |            |             |                      | 보기 개수 🗸 |
| NO.    | 계정    | 이름        | 소속           |           | 요청일자       | 승인/반려<br>일자 | 사이트 주소               | 상태/사유   |
| 1      |       |           | 행정기구/정       | 성보화본      | 2019-01-08 | 2019-01-08  | http://ist.snu.ac.kr | 대기      |
|        |       |           |              |           | [1]        |             |                      |         |

[그림 4-1] 홈페이지 승인 대기 화면

### 5. 개인정보 노출 점검

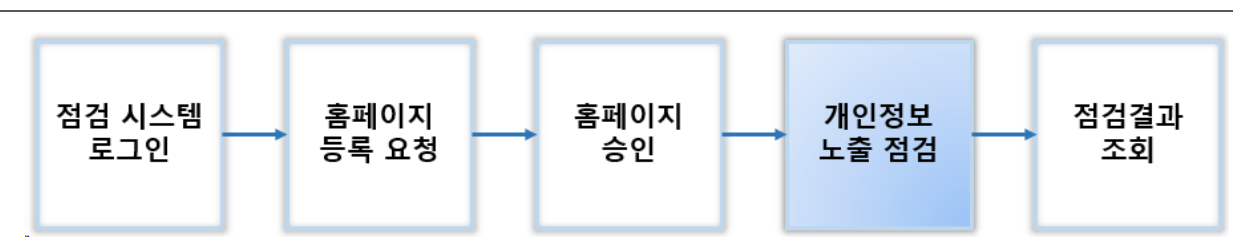

홈페이지 점검을 위해 [진단현황]-[홈페이지 현황]에서 [진단]을 눌러 점검을 시작합니다.

| 진단현황 통계 진단관리 서 |          | 사용자정보        |          |          |             |                     |          |       |
|----------------|----------|--------------|----------|----------|-------------|---------------------|----------|-------|
| 홈페이지           | 현황 개인정보  | ! 검출현황 페(    | 이지별 노출현황 | 디렉토리노출   | 유해사이트       |                     |          |       |
| ● 전체 홈퍼        | 이지 목록    |              |          |          |             | 사이트 스               | 학제 점검 사이 | 이트 선택 |
| No. 선택         | 진        | 단대상          | 진단 상태    | ✓ 시작     | 박 시각        | 완료 시각               | 진단 명령    | 비고    |
| 1              | (http)is | st.snu.ac.kr | 진단완료     | 2019-02- | 11 11:39:49 | 2019-02-11 11:48:37 | 진단 중지    | -     |
|                |          |              |          | [1]      |             |                     |          |       |

[그림 5-1] 홈페이지 현황 화면(진단대기)

자산(홈페이지) 관리자는 승인된 자산(홈페이지)의 목록을 확인할 수 있습니다.

승인된 자산(홈페이지)은 [통합점검]을 통해서 취약점 점검을 진행할 수 있습니다.

#### ※ 점검 항목 설명

서울대학교 개인정보 노출 점검 시스템(CPMS)에서는 홈페이지 내 아래와 같은 항목으로 점검할 수 있도록 제공하고 있습니다.

| 점검 항목     | 항목 설명                                   |
|-----------|-----------------------------------------|
| 개인정보 검출현황 | 홈페이지 내 게시된 개인정보를 탐색                     |
| 페이지별 노출현황 | 웹 페이지 별로 노출된 개인정보 수 확인                  |
| 디렉토리노출    | 웹 서버, 어플리케이션의 내부 데이터 노출로 개인정보 유출 가능성 존재 |
| 오쉐사이트     | 방송통신위원회에서 제공하는 유해사이트 DB를 기준으로 하여        |
| ㅠ애자이드     | 유해사이트 존재 여부를 검출함 (게시판 내 광고 등)           |

### 6. 점검결과 조회

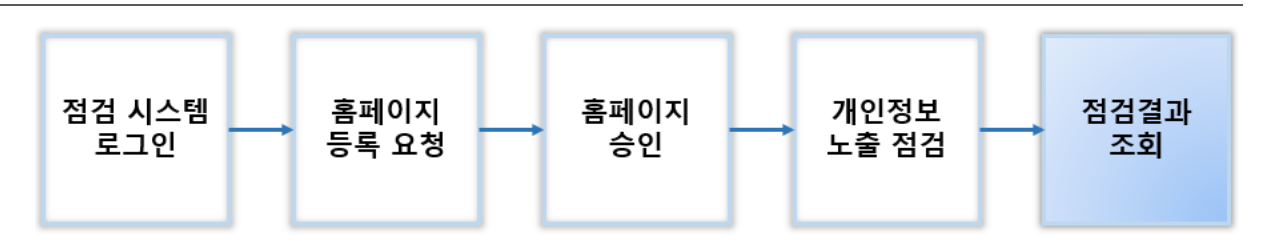

#### 6.1 점검 결과 안내

[진단] 종료 후, 등록된 이메일로 완료 메일을 수신할 수 있습니다.

| ☆ [서울대학교 정보보안팀]홈페이지 개인정보 노출점검 결과 안내                                                                    |                                               |                                                                                          |             |             |  |  |  |
|----------------------------------------------------------------------------------------------------|-----------------------------------------------|------------------------------------------------------------------------------------------|-------------|-------------|--|--|--|
| 💰 태그를 추기하려면 (                                                                                          | ☆ 태그를 추가하려면 여기를 클릭하세요.                        |                                                                                          |             |             |  |  |  |
| 보낸사람 : =?snup                                                                                          | rivacy?B?c251cHJpdmF                          | -<br>jeQ= <snuprivacy< td=""><td>@snu,ac,kr&gt;</td><td>  주소추가   수신거부</td></snuprivacy<> | @snu,ac,kr> | 주소추가   수신거부 |  |  |  |
| 날짜: 2019.02                                                                                            | 2,11 11:56                                    |                                                                                          |             |             |  |  |  |
| 받는사람 : <                                                                                               | @snu,ac,kr>   주소추                             | 가                                                                                        |             |             |  |  |  |
| 안녕하십니까? 서울대학교 정보보안팀 입니다.<br>신청하신 홈페이지에 대한 개인정보 노출 점검이 완료되었습니다.                                         |                                               |                                                                                          |             |             |  |  |  |
|                                                                                                    |                                               | 즈미버ㅎ                                                                                     |             |             |  |  |  |
| 홈페이지명                                                                                                  | 진단 완료 일시                                      | - <u>구</u> 연연 <u>-</u><br>(외국인번호)                                                        | 여권번호        | 운전면허번호      |  |  |  |
| (http)ist,snu,ac,kr                                                                                    | (http)ist,snu,ac,kr 2019-02-11 11:48:37 0 0 0 |                                                                                          |             |             |  |  |  |
| 세부 노출 내역은 "서울대학교 홈페이지 개인정보 점검시스템"에서 확인하며 주시고, <u>(시스템 바로가기)</u><br>노출된 개인정보는 홈페이지에서 완전히 삭제 조치하시기 바랍니다. |                                               |                                                                                          |             |             |  |  |  |
| 기타 문의사항은 정보보                                                                                           | 안팀으로 연락주시기 바                                  | 랍니다. 감사합니다                                                                               |             |             |  |  |  |
| 문의 : 서울대학교 정                                                                                           | 보보안팀 / 🕿 02-880-                              | -6288 / email : «                                                                        | snuprivacy@ | ⊉snu,ac,kr  |  |  |  |

[그림 6-1] 점검결과 안내 메일

#### 6.2 점검 결과 확인

점검 결과 발견된 개인정보는 [진단현황]-[개인정보 검출현황]에서 상세 내용을 확인하실 수 있습니다.

| 진단현황                       | 통계                                                                                          | 진단관리               | 사용자정!      | 보              |                        |       |      |        |        |
|----------------------------|---------------------------------------------------------------------------------------------|--------------------|------------|----------------|------------------------|-------|------|--------|--------|
| 홈페0                        | 지 현황 개인정보 검                                                                                 | 불현황 페이지별           | 노출현황       | 디렉토리노출         | 유해사이트                  |       |      |        |        |
| <ul> <li>· 검색 기</li> </ul> | • 검색 기간 : 2019-01-12 ~ 2019-02-12 • 검색 대상 : 행정기구/정보화본부/정보보안팀 • 유형 : 주민, 여권, 운전, 이메일<br>상세검색 |                    |            |                |                        |       |      |        |        |
| ▲ 거츠                       | 심하 거새 겨고                                                                                    |                    |            |                |                        |       |      |        |        |
|                            | 구분                                                                                          |                    | 검출         | 건수             |                        |       |      |        |        |
|                            | 검출 개수                                                                                       |                    | 11         | 1 건            | 21                     |       |      |        |        |
|                            | 개인정보 유형                                                                                     | 주민번호               | , 여권번호,    |                |                        |       |      |        |        |
|                            | 기간                                                                                          | 2                  | 2019-01-12 | ~ 2019-02-12   |                        |       |      |        |        |
|                            | 대상                                                                                          | 행정                 | 기구/정보회     | 본부/정보보안팀       |                        |       |      |        |        |
|                            |                                                                                             |                    |            |                |                        |       |      |        |        |
| ● 개인경                      | 형보 검출 목록                                                                                    |                    |            |                | 전체저장(엑셀)               | 처리 상태 | ✔ 보기 | 개수 🗸   | 전체 재점검 |
| No.                        | URL                                                                                         | L                  | 개인정보<br>유형 | 개인정보 내역        | 진 단 시 각                | 오탐여부  | 상세보기 | 재점검 결과 | 재점검    |
| 1.                         | 1. http://ist.snu.ac.kr/visual/view.do?viewPath=                                            |                    | 이메일        | itsc@snu.ac.kr | 2019-02-11<br>11:42:39 | -     | 87   | -      | 재점검    |
| 2.                         | http://ist.snu.ac.kr/visual/                                                                | view.do?viewPath=I | 이메일        | itsc@snu.ac.kr | 2019-02-11<br>11:42:38 | -     | EQ   | -      | 재점검    |

[그림 6-2] 점검결과 조회 3

[상세검색]을 눌러 검색 기간 설정 및 검색할 개인정보 유형 선택, 문자열로 개인정보 검출 여부를 검색할 수 있습니다.

[검색]을 눌러 검출된 개인정보의 목록을 확인하실 수 있습니다.

| 진단현황      | 통계                | 진단관리                  | 사용자정보                |            |       |                              |           |     |
|-----------|-------------------|-----------------------|----------------------|------------|-------|------------------------------|-----------|-----|
| 홈페이지      | 현황 개인정보           | · 검출현황 페0             | 이지별 노출현황             | 디렉토리노출     | 유해사이트 |                              |           | ^   |
| ● 검색 기긴   | : 2019-01-12 ~ 20 | ) <b>19-02-12 •</b> 김 | 범색 대상 : <b>행정기</b> - | 구/정보화본부/정보 | 보안팀 • | <b>.</b> 유형 : 주민 <b>, 여권</b> | , 운전, 이메일 | 숨기기 |
| ▶ 검색기간    | 2019-01-          | 12 📰 - 2019           | -02-12               |            |       |                              |           |     |
| ▶ Site 선택 | 전체                | ~                     |                      |            |       |                              |           |     |
|           |                   |                       |                      |            |       |                              |           |     |
| ▶ 유형별     | 전체                | ✔ 주민번호                | ✔ 여권번호               | ✔ 운전면허번호   | □ 학번  | □ 불법유통                       |           |     |
|           |                   |                       | _                    |            |       |                              |           |     |
|           |                   | □ 신용카드번호              | 휴대폰번호                | _]계좌번호     | ☑이메일  |                              |           |     |

[그림 6-3] 점검결과 상세 검색

#### 6.3 진단 배제하기

검출된 개인정보 목록에서 [상세보기]를 누르면 정보를 확인할 수 있습니다.

| 진단현황                        | 통 계                                                       | 진단관리                  | 사용자정!                     | ž.             |                        |            |         |        |        |
|-----------------------------|-----------------------------------------------------------|-----------------------|---------------------------|----------------|------------------------|------------|---------|--------|--------|
| 홈페0                         | 지 현황 개인정보                                                 | . 검출현황 페이             | 지별 노출현황                   | 디렉토리노출         | 유해사이트                  |            |         |        |        |
| ● 검색 기<br>▶ 검색기<br>▶ Site 선 | 1간 : <b>2019-01-12 ~ 20</b><br>간 <u>2019-01-1</u><br>택 전체 | 19-02-12 • 2<br>2019- | 년색 대상 : 행정기<br>•02-12 ☐ 🛗 | 구/정보화본부/정!     | 보보안팀 ● 위               | 우형 : 주민, 0 | [권, 운전, | 이메일    | 숨기기    |
| ▶ 유형별                       | □전체                                                       | ✓ 주민번호 신용카드번호         | ✔ 여권번호                    | ✓ 운전면허번호       | □ 학번 ✓ 이메일             | □불법유통      |         |        |        |
| ▶ 개인정                       | 보 문자열                                                     |                       |                           |                |                        |            |         |        | Q Z 4  |
| ● 검술                        | 연왕 검색 결과                                                  |                       | 기츠                        | 거스             |                        |            |         |        |        |
|                             | て ご                                                       |                       | 11                        | 인구<br>(7)      |                        |            |         |        |        |
|                             | 김술 개주                                                     | ~ ~ ~                 |                           | 이제미하세종 이메이     | 1                      |            |         |        |        |
|                             | 기간                                                        |                       | 2019-01-12                | ~ 2019-02-12   | 2                      |            |         |        |        |
|                             | 대상                                                        |                       | 행정기구/정보회                  | 본부/정보보안팀       | _                      |            |         |        |        |
| <ul> <li>■ 개인정</li> </ul>   | 성보 검출 목록                                                  |                       |                           |                | 전체저장(액샐)               | 처리 상태      | ✔ 보기    | 개수 🗸   | 전체 재점검 |
| No.                         |                                                           | JRL                   | 개인정보<br>유형                | 개인정보 내역        | 진 단 시 각                | 오탐여부       | 상세보기    | 재점검 결과 | 재점검    |
| 1.                          | http://ist.snu.ac.kr/visu                                 | ial/view.do?viewPath  | = 이메일                     | itsc@snu.ac.kr | 2019-02-11<br>11:42:39 | -          |         | 대기     | 재점검    |

[그림 6-4] 점검결과 상세 목록

잘못 탐지된 정보는 [진단배제]-[실행]을 눌러 오탐으로 처리합니다.

| 전 소 울 대 학 교 URL기본정보 |                        |                                                      |                      |               |                   |                     |
|---------------------|------------------------|------------------------------------------------------|----------------------|---------------|-------------------|---------------------|
| 기분                  | 본정보                    |                                                      |                      |               |                   |                     |
|                     | URL                    | http://ist.snu.ac.kr/vi                              | sual/view.do?viewPat | h=PCestablish |                   |                     |
| 2                   | 진단시각                   | 2019-02-11 11:42:39                                  |                      |               |                   |                     |
| Ż                   | <u></u> 참조경로           | http://ist.snu.ac.kr/<br>visual/visual_inde<br>x.jsp |                      |               |                   |                     |
|                     | 담당자                    |                                                      | 소속                   |               | 행정기구/정보<br>부/정보보안 | 화본<br>팀             |
| ● 노출                | 출 내역                   |                                                      | ※ 배                  | 제 실행 시 URL +  | · 키워드 조합의         | 진단 배제 처리가 됩니다.      |
| NO.                 |                        | URL                                                  | 진단배제 개               | 인정보 유형 기      | 1인정보 내역           | 진단 시각               |
| 1 1                 | http://ist.snu.ac.kr/v | isual/view.do?viewPath=PCestablish                   | 실행                   | 이메일 its       | sc@snu.ac.kr      | 2019-02-11 11:42:39 |

[그림 6-5] 진단 배제(오탐처리) 하기 1

개인정보 노출 점검 시스템(UVM) 사용자 설명서 Ver.20190208

| • 7 | 개인정 | 형보 검출 목록                                      |            |                | 전체저장(엑셀)               | 처리 상태 | ✔ 보기 | 개수 🗸   | 전체 재점검 |
|-----|-----|-----------------------------------------------|------------|----------------|------------------------|-------|------|--------|--------|
| 1   | No. | URL                                           | 개인정보<br>유형 | 개인정보 내역        | 진 단 시 각                | 오탐여부  | 상세보기 | 재점검 결과 | 재점검    |
|     | 1.  | http://ist.snu.ac.kr/visual/view.do?viewPath= | 이메일        | itsc@snu.ac.kr | 2019-02-11<br>11:42:39 | 오탐    | EQ   | -      | 재점검    |

[그림 6-6] 진단 배제(오탐처리) 하기 2

#### 6.4 진단 배제 해제하기

[진단관리]에서 이전에 진단 배제(오탐처리) 하였던 항목을 해제할 수 있습니다.

| 진단현황           | 통계          | 진단관리           | 사용자정보                               |     |                     |  |  |  |
|----------------|-------------|----------------|-------------------------------------|-----|---------------------|--|--|--|
| 진단 종<br>• 진단 1 | 필터<br>배제 목록 |                |                                     |     | 전체 결과 : 1 건 보기 개수 ✔ |  |  |  |
| No.            | 방법          | 배제 정보          |                                     | 도메인 | 해제                  |  |  |  |
| 1              | URL+키워드     | itsc@snu.ac.kr | http://ist.snu.ac.kr/visual/view.do |     | लेस                 |  |  |  |
|                | [1]         |                |                                     |     |                     |  |  |  |

[그림 6-7] 진단 배제 해제

### 7. 문의

| 담당부서         | 연락처         | 이메일               |
|--------------|-------------|-------------------|
| 정보화지원과(정보보안) | 02-880-5359 |                   |
| IT 지원센터      | 02-880-6288 | Shucert@shu.ac.kr |